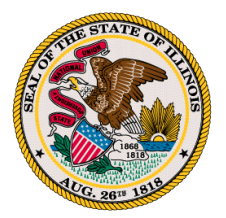

How to Transfer an Active License

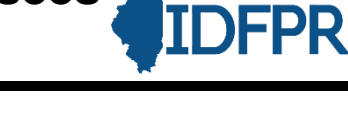

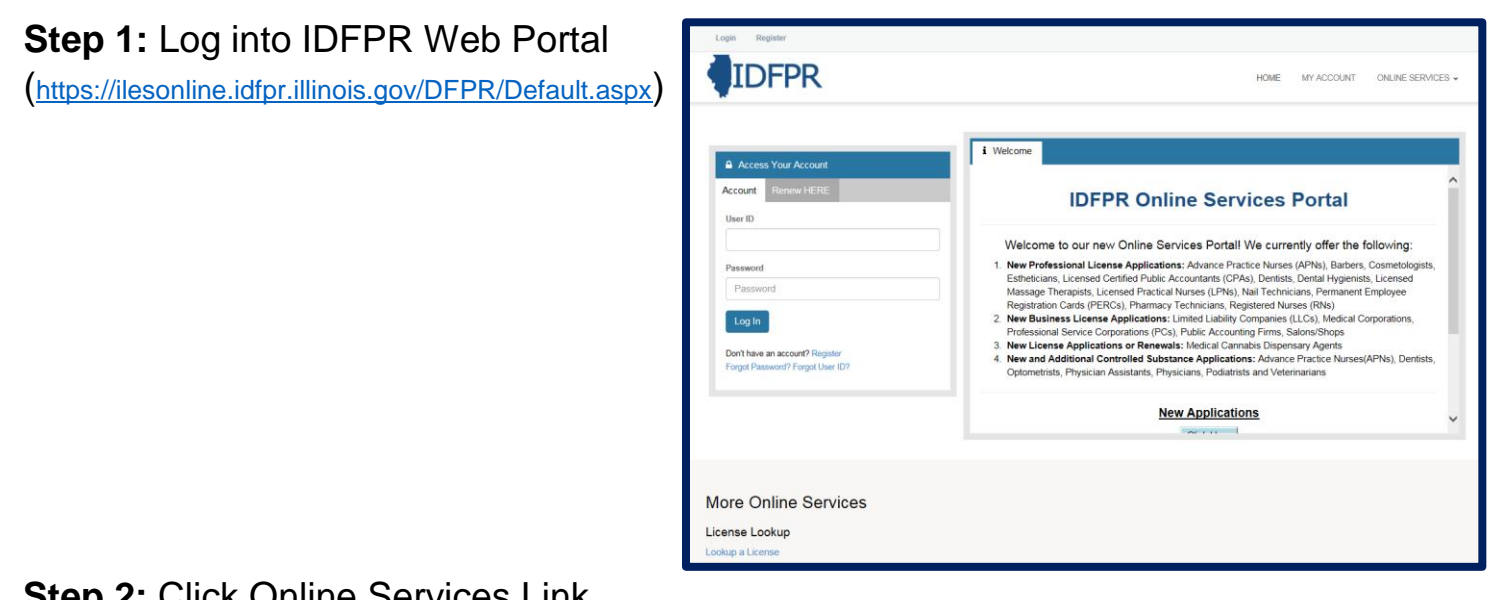

Step 2: Click Online Services Link

# Step 3: Click Licensure Options

| IDFPR                                                     |                                                              | HOME MY ACCOUNT                          | ONLINE SERVICES - |
|-----------------------------------------------------------|--------------------------------------------------------------|------------------------------------------|-------------------|
| License Application                                       | License Application Status                                   | Account Information                      |                   |
| Create/Continue Application<br>License Application Status | License Application Status<br>Upload Document(s)             | Address Change<br>Update My Contact Info | 2                 |
| Licensure Options<br>Certification of Licensure           | License Lookup                                               |                                          |                   |
|                                                           | Lookup a License                                             |                                          |                   |
| Welcome                                                   | to our new Online Services Portal! We current                | y offer the following:                   | _                 |
|                                                           | New Applications                                             |                                          |                   |
|                                                           | To create or continue a new license application click the be | utton below.                             |                   |
|                                                           | Click Here                                                   |                                          |                   |
|                                                           |                                                              |                                          |                   |

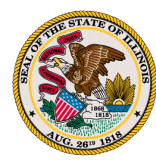

# Step 4: Begin (or Continue) a Transfer to a new Brokerage

#### To begin click the "Start" link.

Note: If you have any pending Transactions they will appear on this screen.

| Illinois Departme    | nt of Financial & Professional Regulation | HOME       | MY ACCOUNT | ONLINE SERVICES - |
|----------------------|-------------------------------------------|------------|------------|-------------------|
| Supervision Authoriz |                                           |            |            |                   |
|                      |                                           |            |            |                   |
| Item                 |                                           |            |            | ^                 |
|                      | Board                                     | License    |            |                   |
| Start                | Real Estate                               | 471.005024 |            |                   |
|                      |                                           |            |            |                   |

## Step 5: Select type of Action

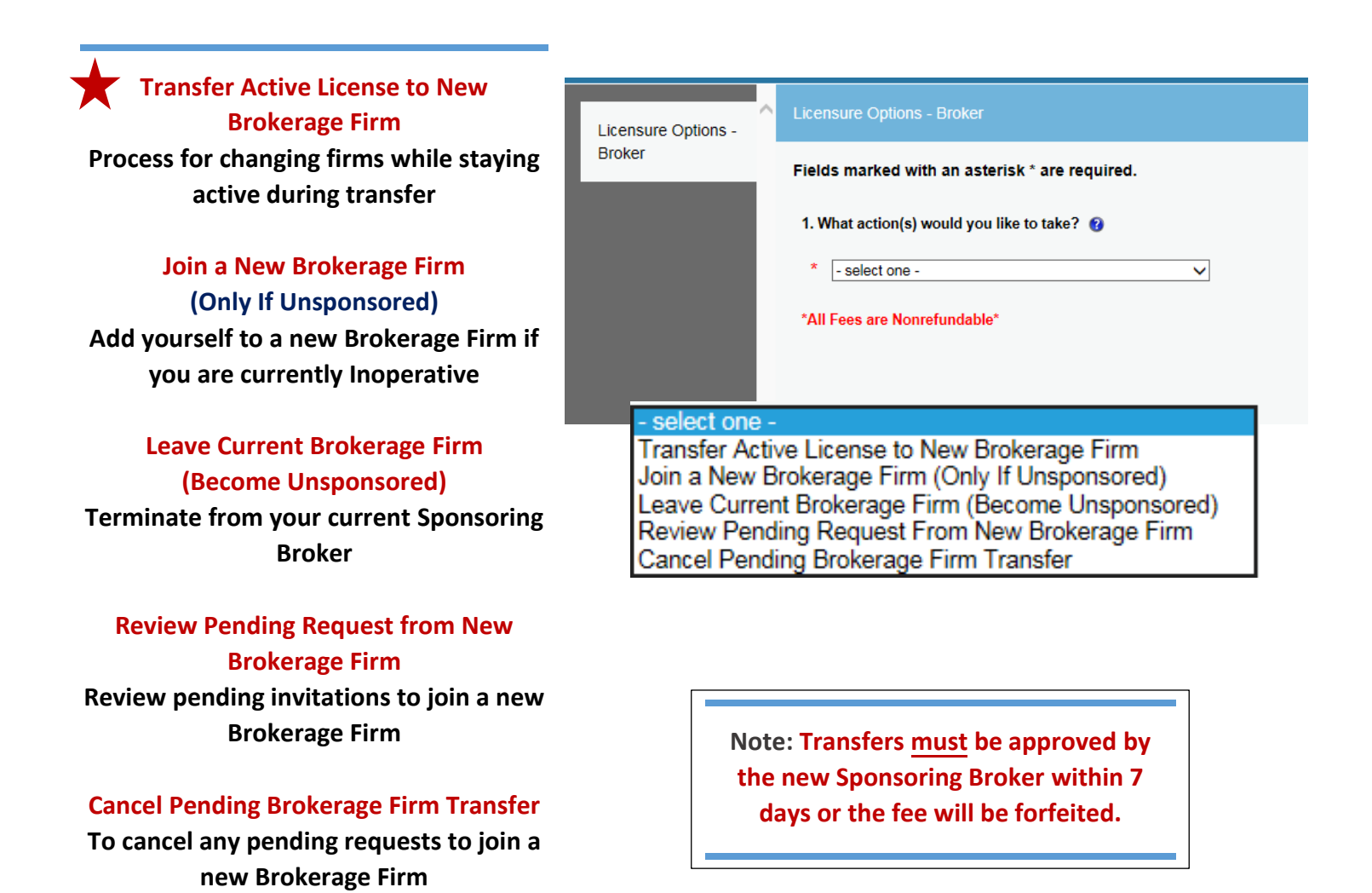

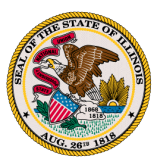

# Step 6: Select New Sponsoring Broker

| Sponsoring Broker Transfer Lookup                                                     |                                                                       |                                         |                                                           |                                                     |                                                 |                   |                           |    |
|---------------------------------------------------------------------------------------|-----------------------------------------------------------------------|-----------------------------------------|-----------------------------------------------------------|-----------------------------------------------------|-------------------------------------------------|-------------------|---------------------------|----|
| Broker<br>Fields marked with an asterisk * are r                                      | equired.                                                              |                                         |                                                           |                                                     |                                                 |                   |                           |    |
| Sponsoring Broker<br>Transfer Lookup                                                  | ge License Number for trans                                           | sferring or joi                         | ing a new Broke                                           | erage Firm.                                         |                                                 |                   |                           |    |
| 5. Enter New Brokerage Firm License Nu                                                | umber:                                                                |                                         | License Looku                                             | ip                                                  |                                                 |                   |                           |    |
| Action Supportion                                                                     |                                                                       |                                         | Search Criteria                                           |                                                     |                                                 |                   |                           |    |
| * No Records Found                                                                    |                                                                       |                                         | В                                                         | oard ACUPUN<br>ADV PR<br>APPRAI<br>ARCHIT<br>ATHLET | NCTURE<br>ACTICE NURSE<br>SAL<br>ECT<br>E AGENT |                   | <b>`</b>                  |    |
|                                                                                       |                                                                       |                                         | License Sta                                               | atus:                                               |                                                 |                   |                           |    |
|                                                                                       |                                                                       |                                         | License Num                                               | 10 arr: 478                                         |                                                 |                   |                           |    |
|                                                                                       |                                                                       |                                         | Legal Busin                                               | ness<br>ame:                                        |                                                 |                   |                           |    |
| Add a New Sponsoring Broker                                                           |                                                                       |                                         | Doing Business                                            | s As:                                               |                                                 |                   |                           |    |
| Click "Add" button to begin search                                                    |                                                                       |                                         | First Na                                                  | ame:                                                |                                                 |                   |                           |    |
|                                                                                       |                                                                       |                                         | Last Na                                                   | ame:                                                |                                                 |                   |                           |    |
| Enter New Sponsoring Broker                                                           |                                                                       |                                         |                                                           | City:                                               |                                                 |                   |                           |    |
| Information                                                                           |                                                                       |                                         | s                                                         | tate: Illinois                                      |                                                 |                   |                           |    |
| Best results are obtained by entering                                                 | _                                                                     |                                         | Cou                                                       | unty:                                               |                                                 |                   |                           |    |
| their License Number                                                                  |                                                                       |                                         |                                                           | 71                                                  |                                                 |                   |                           |    |
|                                                                                       |                                                                       |                                         |                                                           | Onedential                                          | 014 104 44                                      | Original          |                           |    |
| Select Sponsoring Broker from Search                                                  | Detail Add                                                            | Corp AC                                 | TIVE                                                      | 4780                                                | Springfield , IL                                | 10/16/2017        | 10/31/2018                |    |
| Results                                                                               | Detail Add                                                            | Corp AC                                 | TIVE                                                      | 478                                                 | Springfield , IL                                | 10/16/2017        | 10/31/2018                |    |
| Click "Add" for your selection or Detail                                              | Detail Add                                                            | Corp AC                                 | TIVE                                                      | 478                                                 | Springfield , IL                                | 10/16/2017        | 10/31/2018                |    |
| if additional information is needed                                                   | Detail Add                                                            | Corp AC                                 | TIVE                                                      | 478                                                 | Springfield , IL                                | 10/16/2017        | 10/31/2018                |    |
| Confirm Selection<br>Action Icons are available if deleting or<br>editing is required | Licensure Options -<br>Broker<br>Sponsoring Broker<br>Transfer Lookup | Sponsoring<br>Fields mark<br>Note: Must | Broker Transfer L<br>red with an aster<br>have Sponsoring | ookup<br>isk * are requin<br>g Brokerage Lid        | ed.<br>cense Number for t                       | ransferring or jo | ining a new Brokerage Fir | m. |
| Finalize the Selection                                                                |                                                                       | 5. Enter Ne                             | w Brokerage Firm                                          | License Number                                      |                                                 |                   |                           |    |
| Click "Next" and move to the                                                          |                                                                       | Actio                                   | Supervisor                                                |                                                     |                                                 |                   |                           |    |
| Transaction Review Screen                                                             |                                                                       | * Ū D                                   | 478.                                                      | CORP                                                |                                                 |                   |                           |    |
|                                                                                       |                                                                       |                                         | Add                                                       |                                                     |                                                 |                   |                           |    |
|                                                                                       |                                                                       |                                         |                                                           |                                                     |                                                 |                   |                           |    |
|                                                                                       |                                                                       | Previous                                | Next                                                      |                                                     |                                                 |                   |                           |    |

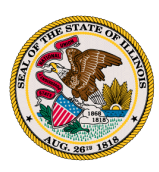

# Step 7: Transaction Review Screen

| Brok                                                                                                    | skor                             |                                                                                                    |                                |
|----------------------------------------------------------------------------------------------------|----------------------------------|----------------------------------------------------------------------------------------------------|--------------------------------|
| Spo<br>Trai                                                                                                    | onsoring Broker<br>ansfer Lookup | Fees<br>Sponsor Card                                                                                                    | \$25.00<br>Total Fees: \$25.00 |
| Final review of SponsoringRevBroker and Fee\$\$25 Non- Refundable Fee for<br>each Transfer\$                                 | view                             | Licensure Options - Broker  1. Confirm action(s) you would like to take  Transfer Active License to New Brokerage Firm  *All Fees are Nonrefundable* |                                |
| Note: Transfers <u>must</u> be<br>approved by the new<br>Sponsoring Broker within 7<br>days or the fee will be<br>forfeited. |                                  | Sponsoring Broker Transfer Lookup 5. Enter New Brokerage Firm License Number:  Supervisor  477 C E E INC                                             |                                |

# Step 8: Checkout and Pay Invoice

| IDFPR                                                                                                    | HOME                                                         | MY ACCOUNT ONLINE | SERVICES - |  |
|----------------------------------------------------------------------------------------------------|--------------------------------------------------------------|-------------------|------------|--|
| Invoice                                                                                                    |                                                              | Pay Invoice       | 🔒 Print    |  |
| The item was successfully added<br>to the invoice. To add additional<br>transactions to this invoice before<br>making payment, click on a<br>Command in the top menu.<br>Otherwise, click the Pay Invoice<br>button to pay it now. | Illinois Department of Financial and Professional Regulation | Date: 8/17/2018   |            |  |
|                                                                                                    |                                                              |                   |            |  |
|                                                                                                    | Description                                                  | Amount            |            |  |
|                                                                                                    | MANAGE SUPERVISOR - 475.                                     |                   |            |  |
|                                                                                                    | Sponsor Card                                                 |                   | \$25.00    |  |
|                                                                                                    |                                                              | Subtotal:         | \$25.00    |  |
|                                                                                                    |                                                              | Total:            | \$25.00    |  |
|                                                                                                    | Pay Invoice                                                  |                   |            |  |

### Transaction(s) ready final payment

\$25 Non- Refundable Fee for each Transfer – Credit Card or eChecks – convenience fees may apply